Polar M600 regulatory eLabel information can be found in the device UI under Settings menu. This menu can be entered swiping the screen down from the clock mode.

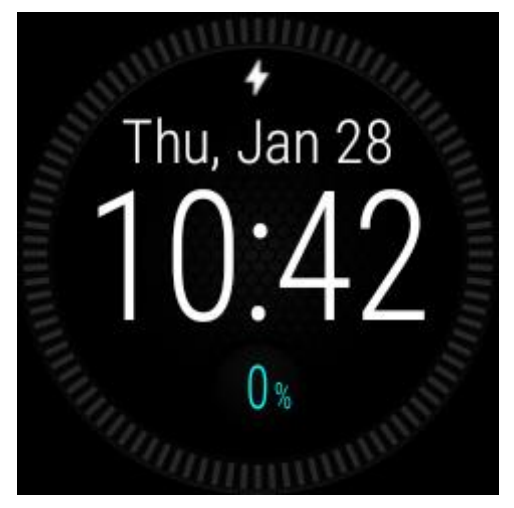

Figure 1. Swipe the screen down while in clock mode.

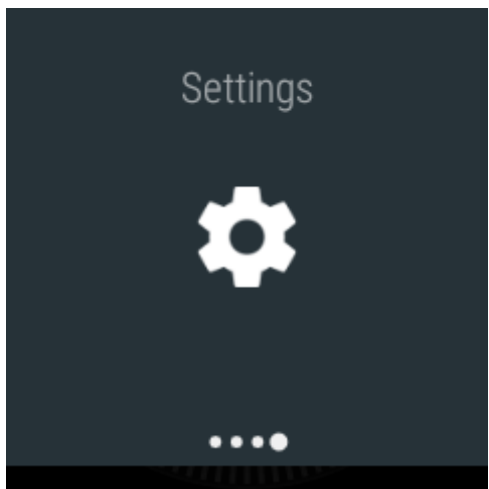

Figure 2. Move right in the menu structure to find Settings. Tap to enter the Settings menu.

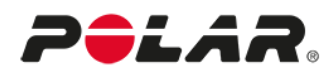

Labelling Info Polar M600

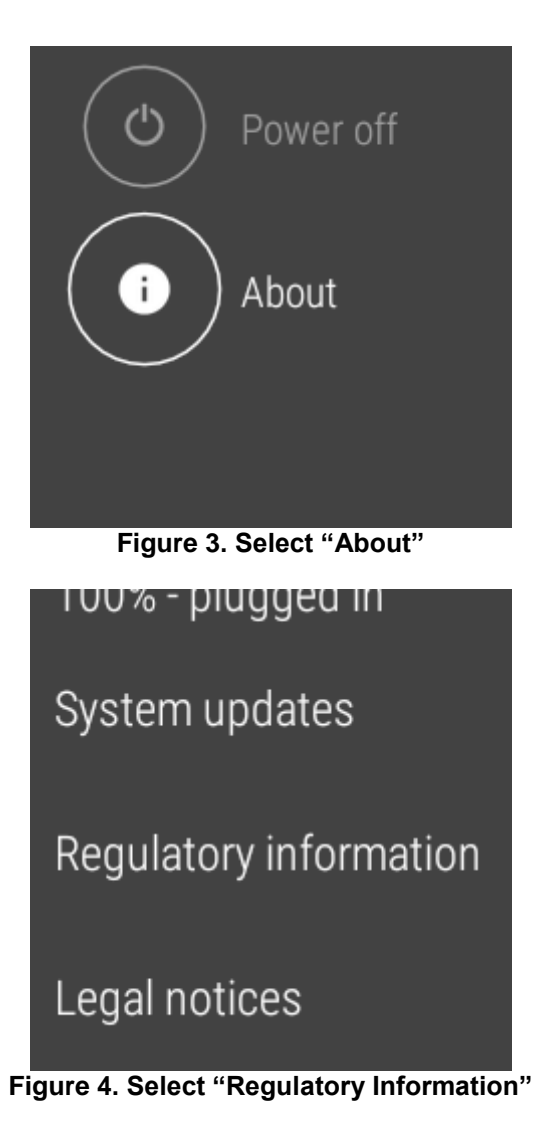

Country Specific regulatory emarkings under Regulatory information menu item:

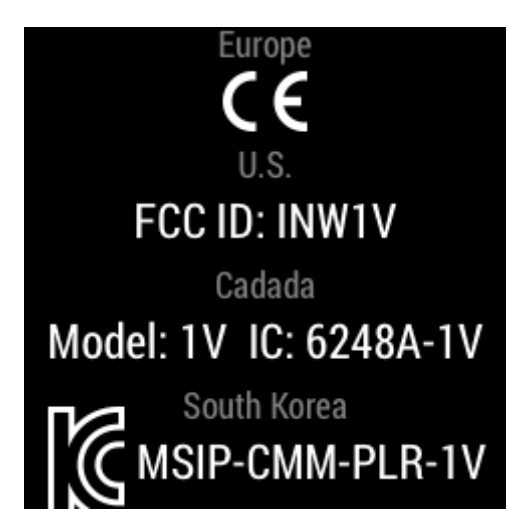

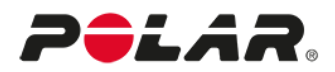

Labelling Info Polar M600

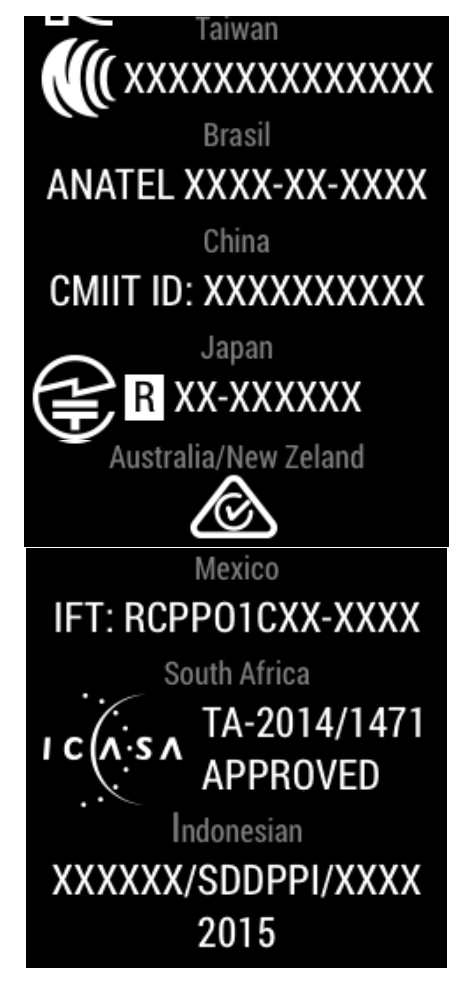

UPDATE: CAN ICES-3 (B)/NMB-3(B) marking added:

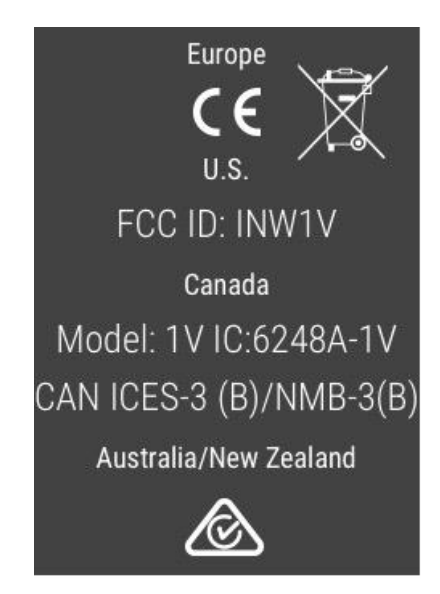

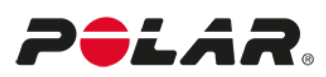